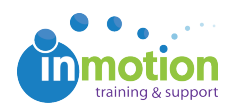

## Reassigning Proofs to Another Project

Published on 03/08/2016

If a proof has been assigned to the wrong project, you can easily reassign proofs to the correct project. From the **Proofs Workspace**, locate the applicable proof and click on the **Info** action button.

| Pro | ofs - True S | Soap Campa                 | aign                                        |                    |                                                | Workspace         | My Reviews(2)           | Contacts    | Tasks                                                                     | Reports Account Help          |
|-----|--------------|----------------------------|---------------------------------------------|--------------------|------------------------------------------------|-------------------|-------------------------|-------------|---------------------------------------------------------------------------|-------------------------------|
|     | motion       |                            | Project Organizer<br>View Project Dashboard |                    | ontent Review All Proofs<br>Content for Review |                   | te Soap Campaign      t |             | View Settings: <u>Columns</u> Default View Set as Default Clear Filter(s) |                               |
|     |              |                            |                                             |                    |                                                | Search            |                         | io          | Share Report: 🛃                                                           | 🚽 👿 🕎 🔹 Displayed 🔿 All       |
|     | IMAGE        | STATUS - T-                | PROOF ID                                    | PROJECT NAME       | DATE POSTED                                    | VERSION POSTED    | ACCESS CODE             | CONTACT TAG | DEADLINE                                                                  | AVAILABLE ACTIONS             |
|     |              | Returned<br>Actions Needed | Print Ad - Horizontal                       | True Soap Campaign | 5/9/2017 8:18 AM                               | 5/9/2017 8:18 AM  | dddd37                  |             |                                                                           | info preview +version reviews |
|     | I. the       | Out For<br>Review          | Print Ad - Full Page                        | True Soap Campaign | 3/13/2017 3:44 PM                              | 5/9/2017 8:28 AM  | 891b3f                  |             |                                                                           | info preview +version reviews |
|     |              | M                          |                                             |                    | Page: 1 of                                     | 1 G0 Page size: 2 | Change                  |             |                                                                           | Item 1 to 2 of 2              |
| A   | rchive Batch | Notify                     |                                             |                    |                                                |                   |                         |             |                                                                           |                               |

From the **Proof Info** page, click on the **Edit** button in the **Proof Details** column. Choose the correct project name from the dropdown menu and click **Save.** 

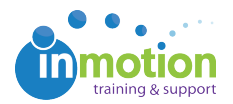

| Proof Details              | See Reviews Save                                                                                                    |  |  |  |  |  |
|----------------------------|----------------------------------------------------------------------------------------------------|--|--|--|--|--|
| Proof Status:              | Actions Needed \$                                                                                                    |  |  |  |  |  |
| Proof ID:                  | Print Ad - Horizontal                                                                                                    |  |  |  |  |  |
| Project Name:              | True Soap Campaign 🗨                                                                                                    |  |  |  |  |  |
| Access Lode:               | 000037                                                                                                    |  |  |  |  |  |
| Deadline:                  |                                                                                                    |  |  |  |  |  |
| Owner:                     | Grace                                                                                                    |  |  |  |  |  |
| User Filter Group:         | Print 🗘                                                                                                    |  |  |  |  |  |
| Subscriber List:           | View/Edit                                                                                                    |  |  |  |  |  |
| Web Page URL<br>Reference: | None Edit                                                                                                    |  |  |  |  |  |
| Instructions:              | B I U 🧠 🏂 Font size 👻                                                                                                    |  |  |  |  |  |
|                            | How to review content:<br>Step 1 - Navigate to each page to view<br>Step 2 - Make mark-ups using annotation tools<br>(optional)<br>Step 3 - Set an approval status for every page<br>(required)<br>Step 4 - Submit your review (required) |  |  |  |  |  |
| Proof Posted Date:         | 5/9/2017 8:18:10 AM                                                                                                    |  |  |  |  |  |
| Current Version:           | 1 (5/9/2017 8:18:10 AM)                                                                                                    |  |  |  |  |  |
| Approval Statuses:         | <ul> <li>Approved as is Approved with changes</li> <li>Change and resubmit Contact me</li> <li>Not relevant</li> <li>Approval statuses can't be changed under current proof state.</li> </ul>                                             |  |  |  |  |  |